## Accessing your UIW Summer and/or Fall Schedule

1) Go to UIW's main page (<u>www.uiw.edu</u>) and click on MENU.

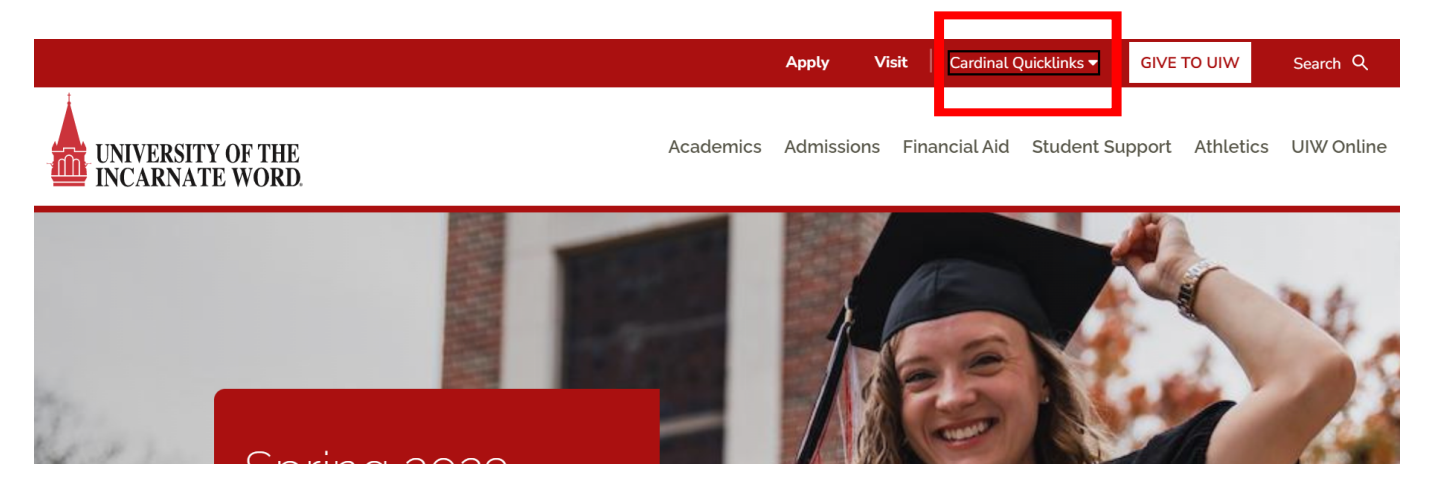

- 2) Click Cardinal QUICKLINKS.
- 3) Then, click on Cardinal Apps.

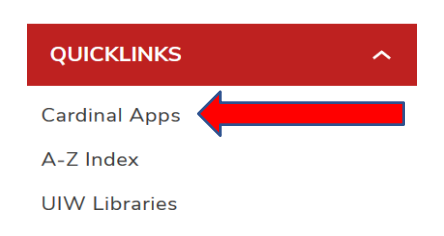

4) Enter your Username and Password and click Sign In.

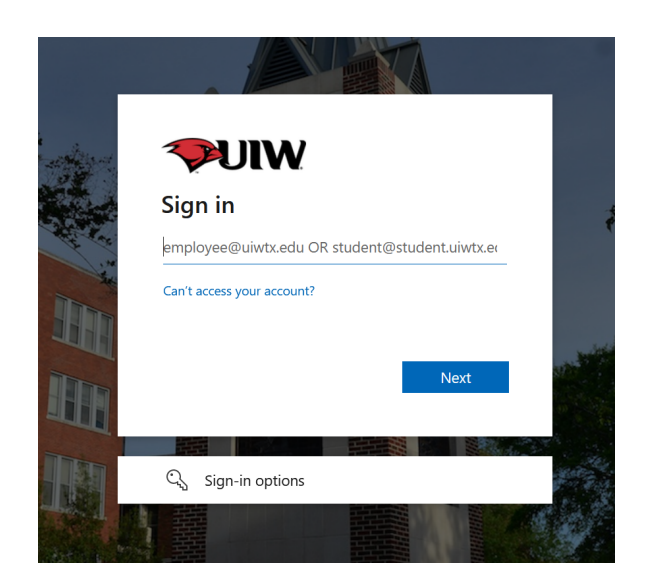

Note: Please contact the Helpdesk at 210-829-2721, 1-866-614-5043 (Toll Free) or <u>helpdesk@uiwtx.edu</u> for assistance if you: 1.) do not know your username and password or 2.) have any issues logging in. 5) Once logged into Cardinal Apps, click on the Cardinal Apps-Banner tab. Then, locate and click on the **BANNER 9 Registration** app.

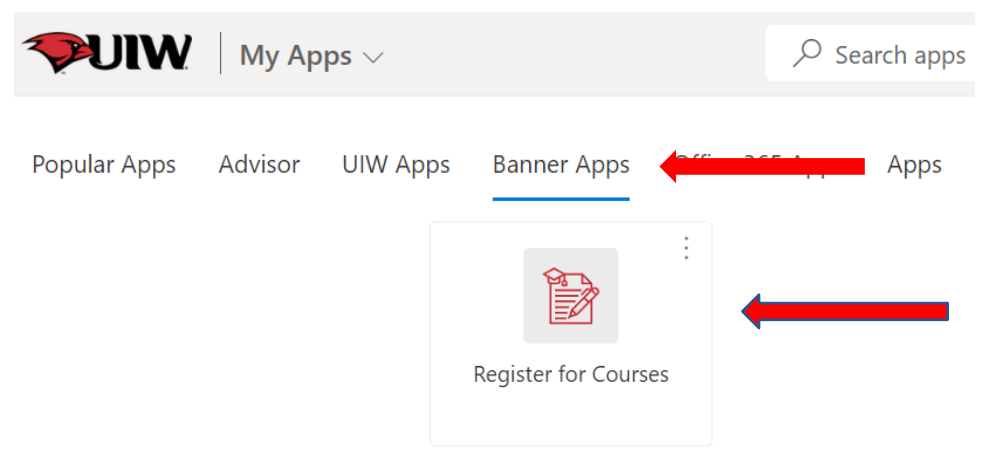

6) Click View Registration Information.

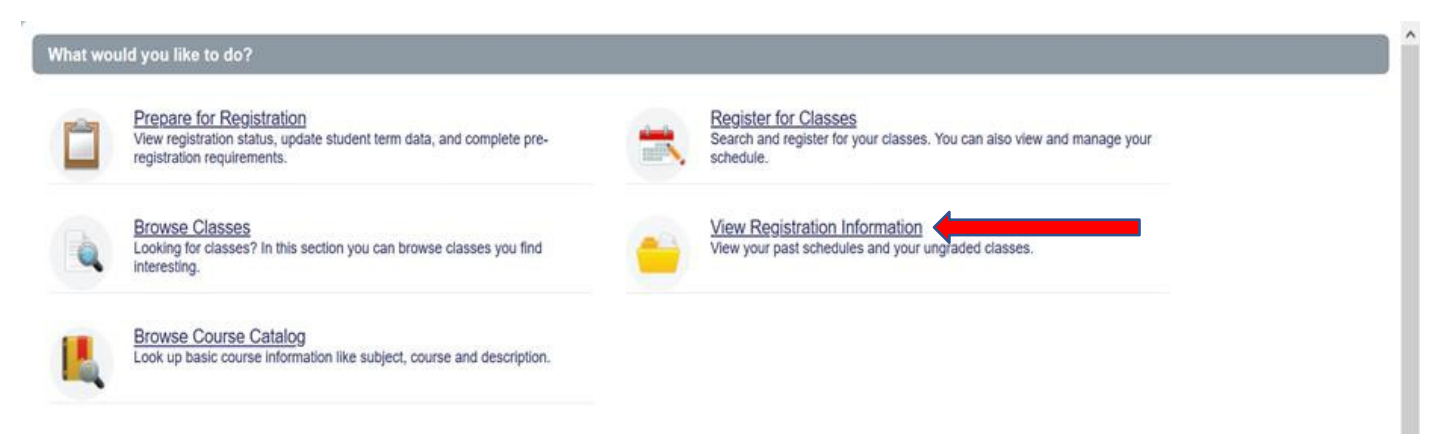

7) Then, click on **Look up a Schedule** and select the term (Summer or Fall semester) to view your class schedule.

| Student • Registration • View Registration Information |                     |                |                           |       |         |          |                           |             |                           |            |            |            |
|--------------------------------------------------------|---------------------|----------------|---------------------------|-------|---------|----------|---------------------------|-------------|---------------------------|------------|------------|------------|
| /iew Registration Information                          |                     |                |                           |       |         |          |                           |             |                           |            |            |            |
| Look up a Schedule Active Registrations                |                     |                |                           |       |         |          |                           |             |                           |            |            |            |
| Elementary Spanish                                     | <u>1   </u>         | SPAN 1312, 08  | 3                         | 49894 | Lecture | Normal   | Undergraduate             | Full Term   | None                      | 04/21/2021 | Registered | **Web Regi |
| Environmental Theology/Eth                             |                     | RELS 3350, 01  | 3                         | 58382 | Lecture | Normal   | Undergraduate             | Full Term   | None                      | 05/10/2021 | Registered | **Web Regi |
| Introduction to Nutrition                              |                     | NUTR 2341, 01  | 3                         | 40657 | Lecture | Normal   | Undergraduate             | Full Term   | None                      | 04/21/2021 | Registered | **Web Regi |
| Introductory Microbiology                              |                     | BIOL 2474, 02  | 4                         | 58457 | Lecture | Normal   | Undergraduate             | Full Term   | None                      | 04/21/2021 | Registered | **Web Regi |
| Introductory Microbiology Lab                          |                     | BIOL 2474L, L2 | 0                         | 40878 | Lab     | Normal   | Undergraduate             | Full Term   | None                      | 04/21/2021 | Registered | **Web Regi |
| Kickboxing                                             |                     | PEHP 1150, 01  | 1                         | 58444 | Lecture | Normal   | Undergraduate             | Full Term   | None                      | 04/21/2021 | Registered | **Web Regi |
|                                                        |                     |                |                           |       |         |          | • • <b>v</b>              |             |                           |            |            |            |
| É Schedule III Schedule Details                        |                     |                |                           |       |         |          |                           |             |                           |            |            |            |
| Class Schedule for F                                   | Fall 2021           |                |                           |       |         |          |                           |             |                           |            |            |            |
|                                                        | Sunday              |                | Monday                    |       | Tuesday |          | Wednesday                 | Thursday    |                           | Friday     |            | Saturday   |
|                                                        | ✓ <u>Kickboxing</u> |                |                           |       |         |          |                           |             |                           |            |            |            |
| 8am                                                    |                     |                |                           |       |         |          |                           |             |                           |            |            |            |
| 9am                                                    | 9am                 |                | Introductory Microbiology |       |         | utrition | Introductory Microbiology | Introductio | Introduction to Nutrition |            |            |            |
|                                                        |                     |                |                           |       |         |          |                           |             |                           |            |            |            |

For questions about your summer and or fall schedule, please contact the University Advising Center at 210-805-5814 or <a href="mailto:advising@uiwtx.edu">advising@uiwtx.edu</a>.